**4402** プロジェクターを起動する

お問合せメディアセンター 内線:306812 号館講師控室内線:2174

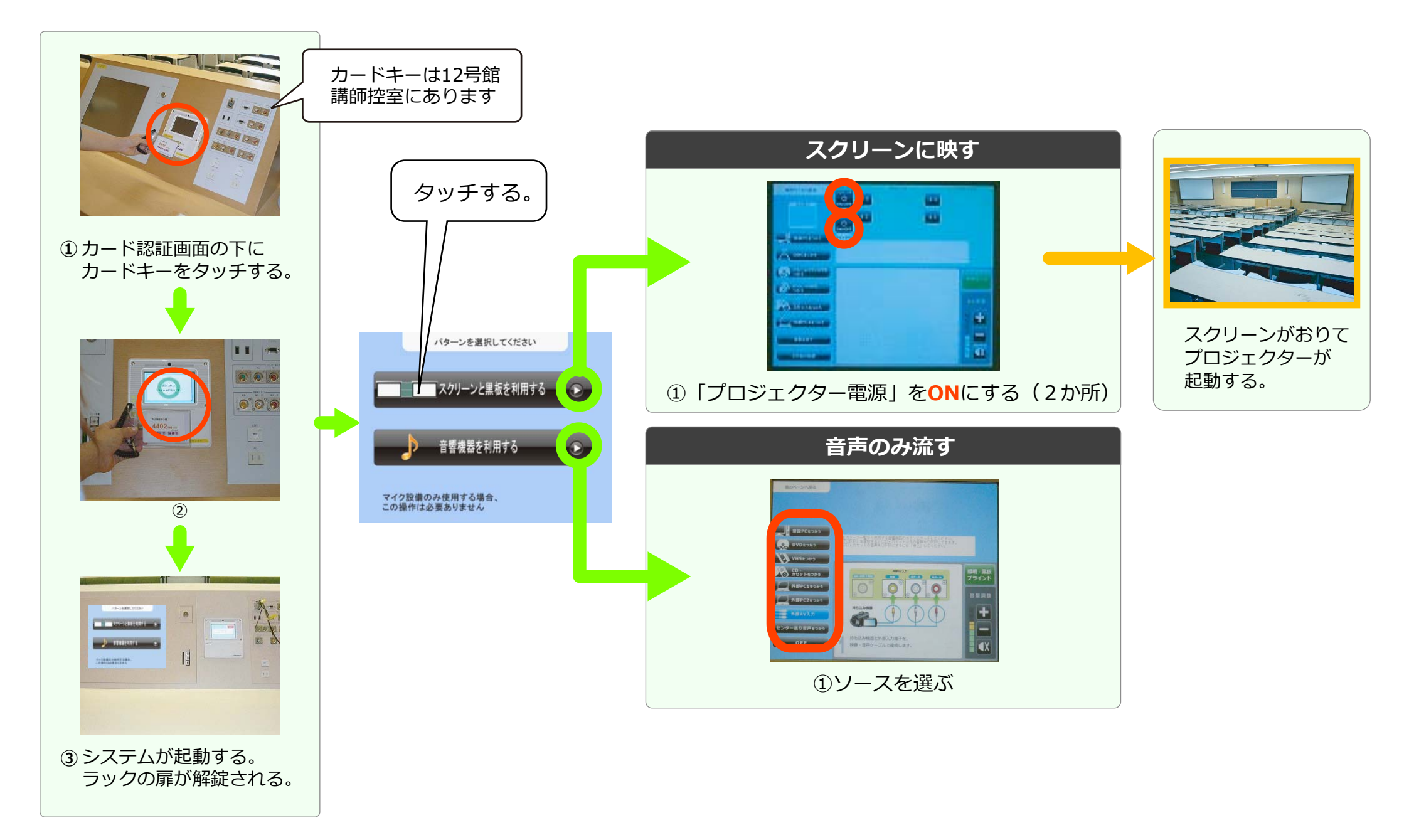

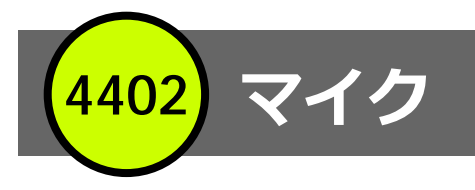

 メディアセンター内線:3068

 12号館講師控室内線:2174

○ マイクのみのご使用の場合は、カードキーは必要ありません

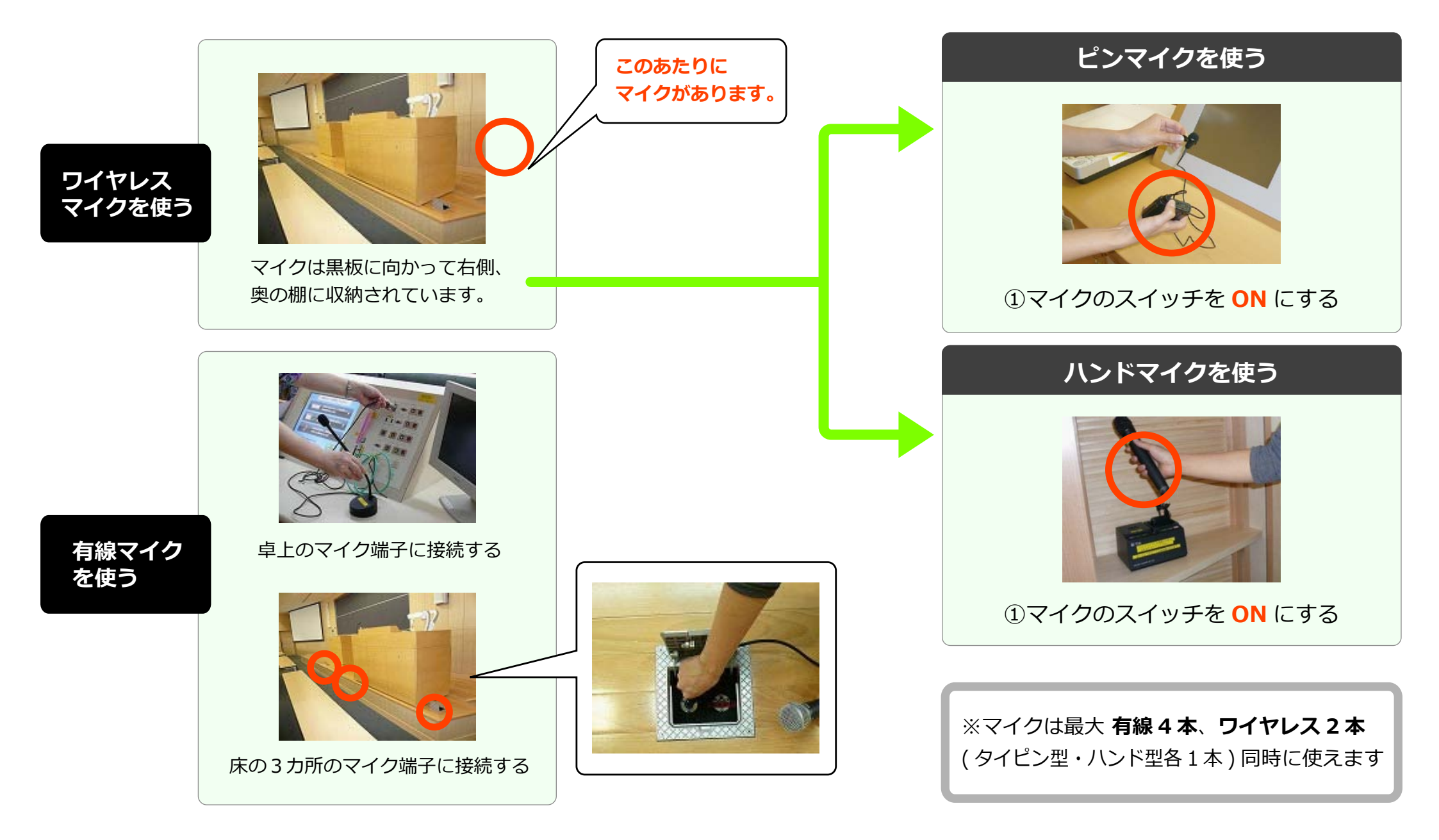

4402 パソコン

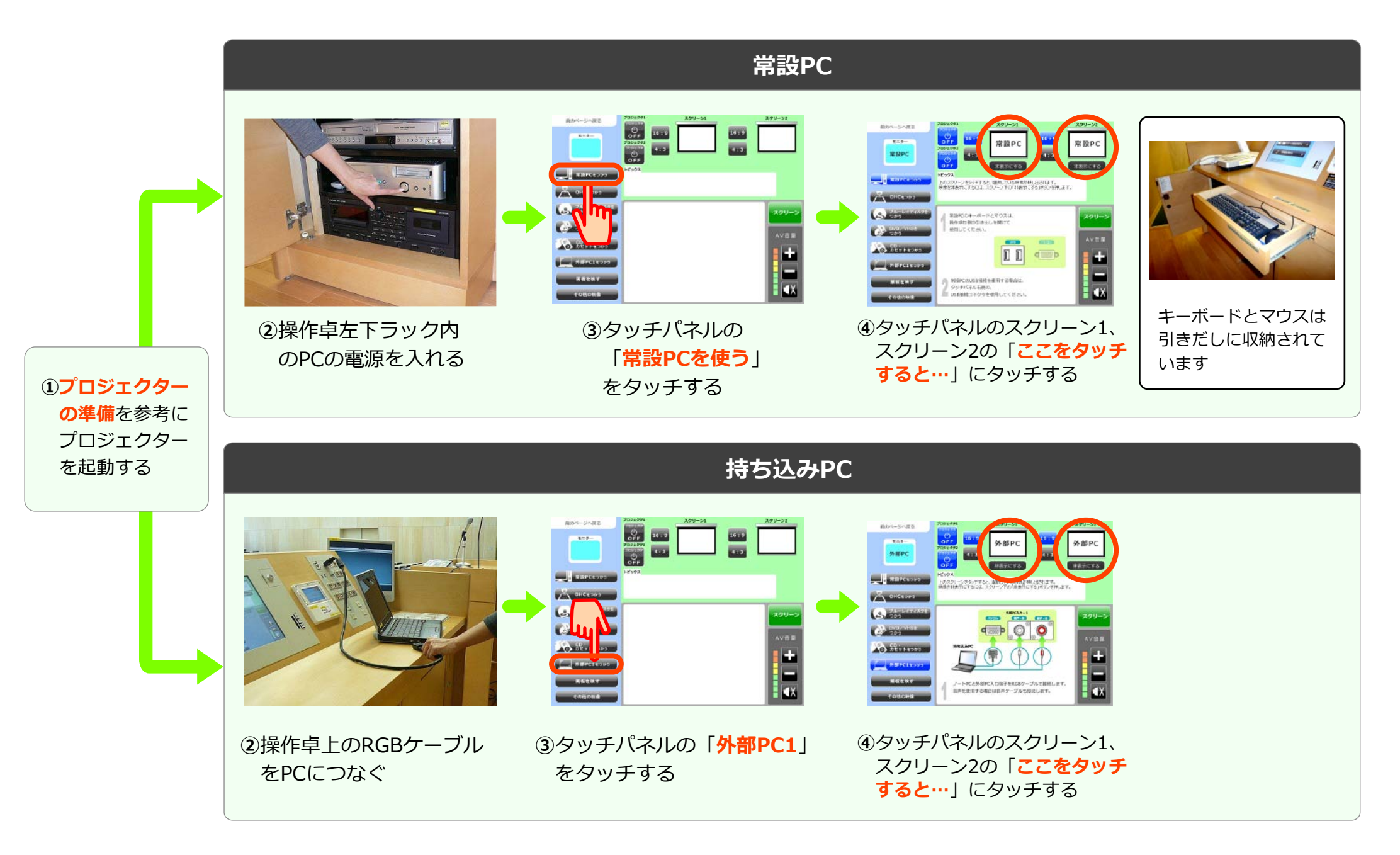

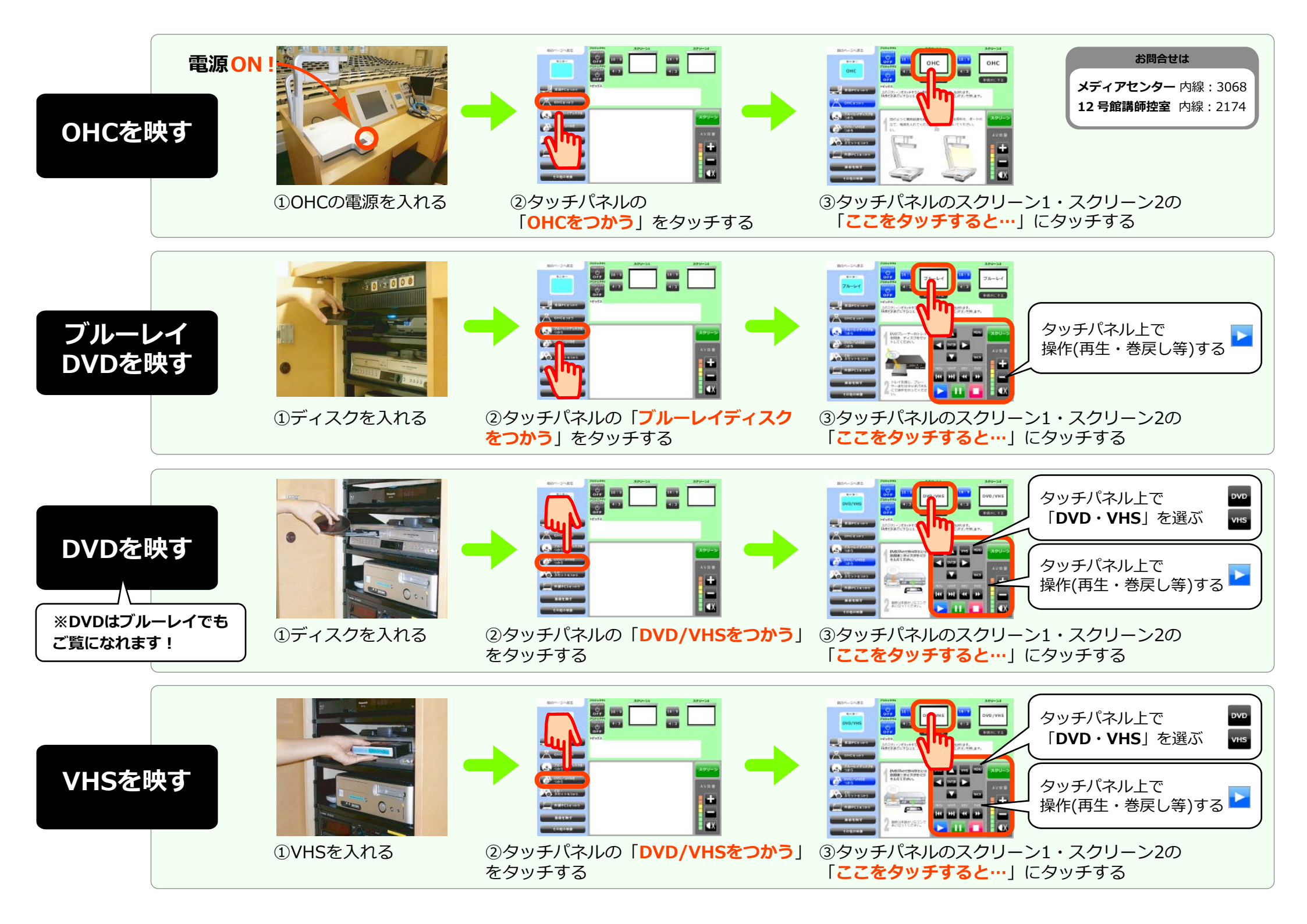

CD・カセット 4402

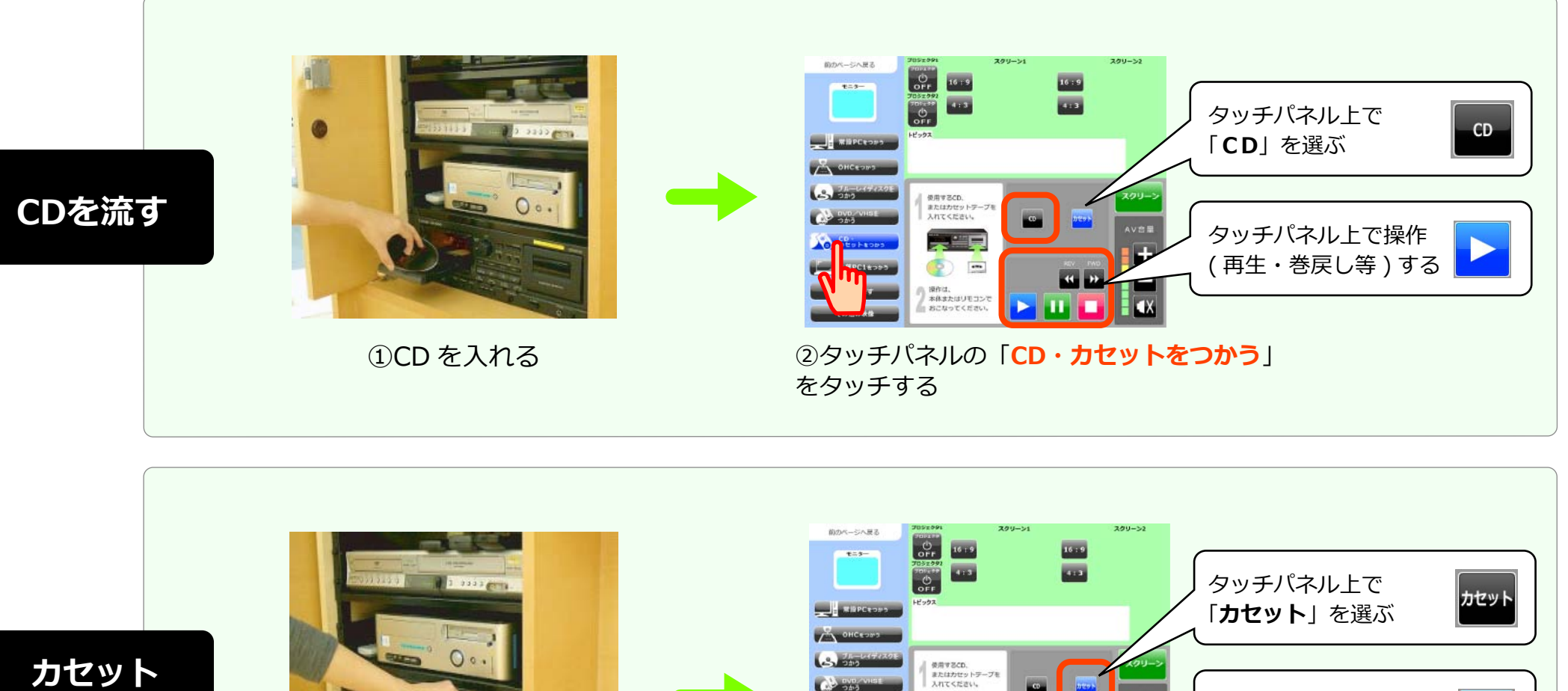

を流す

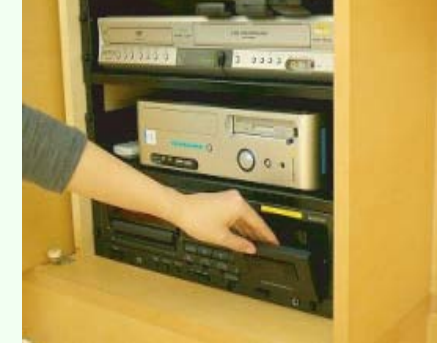

①カセットテープを入れる

②タッチパネルの「CD・カセットをつかう」 をタッチする

💿 💼

操作は、 本体またはリモコンで おこなってください。

AV台展

タッチパネル上で操作

(再生・巻戻し等)する

メディアセンター内線:3068

12 号館講師控室 内線: 2174

お問合せ

4402 照明、黒板、ブラインド

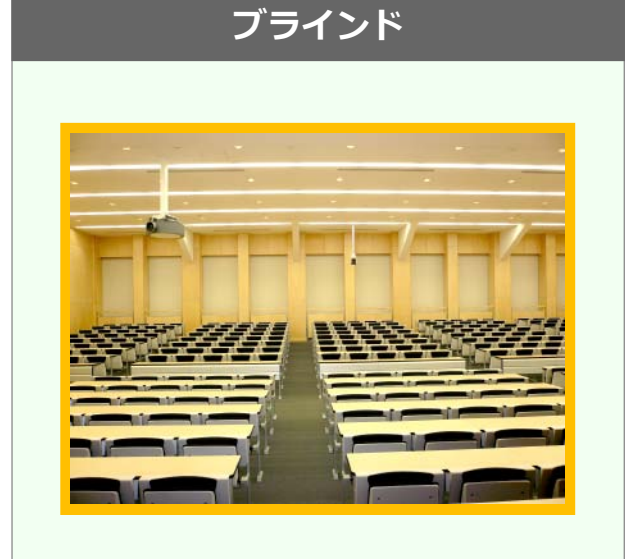

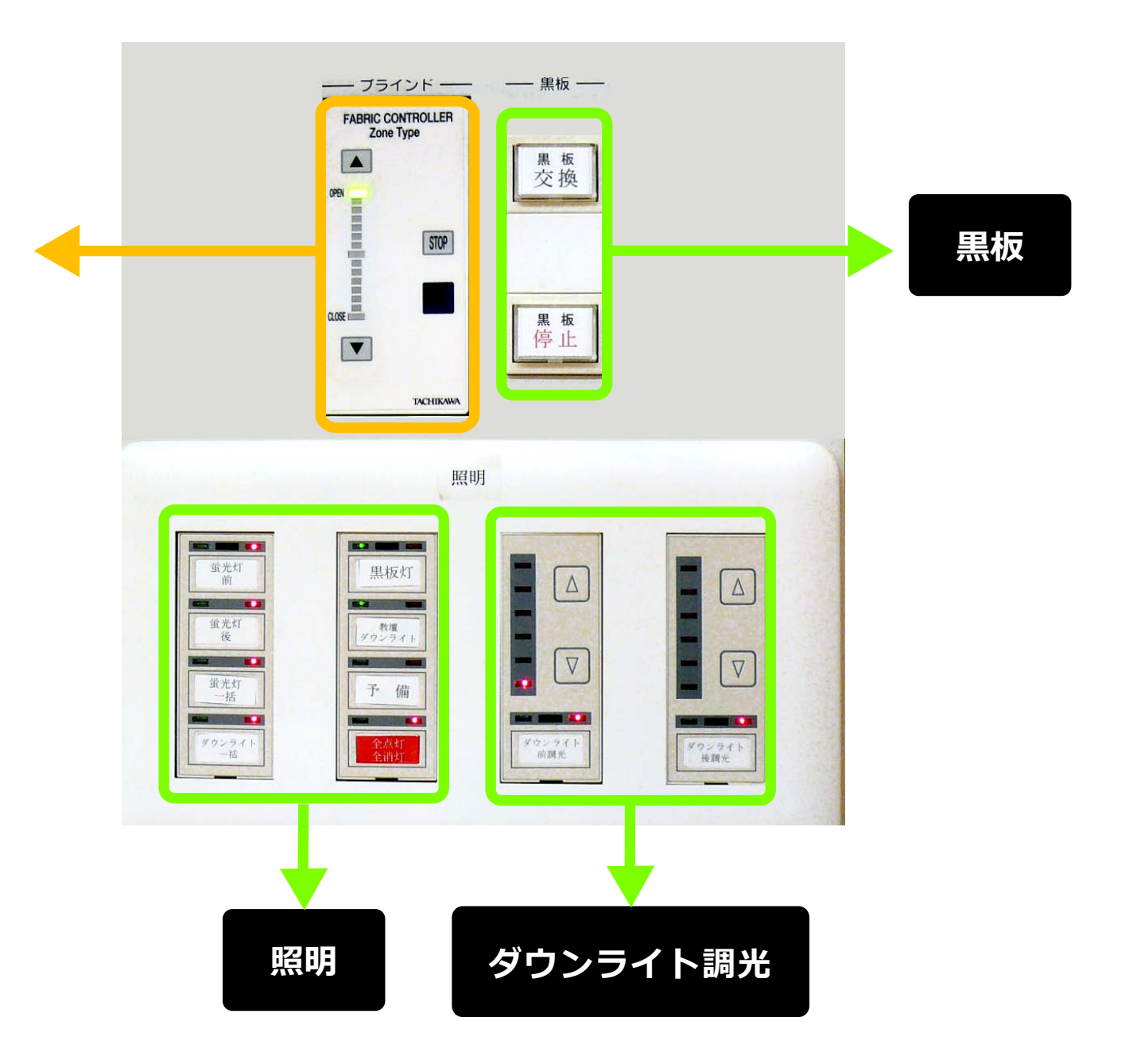